# TrackMix WiFi

TrackMix WiFi s rozlišením 4K 8MP Ultra HD snímá ve velkém detailu. I při velkém přiblížení má skvělé rozlišení. Dokáže rozlišit osoby, vozidla a domácí zvířata\* od jiných objektů a zajišťuje přesnější upozornění. Navíc můžete mluvit prostřednictvím vestavěného mikrofonu a reproduktoru kamery.

## 1. Specifikace

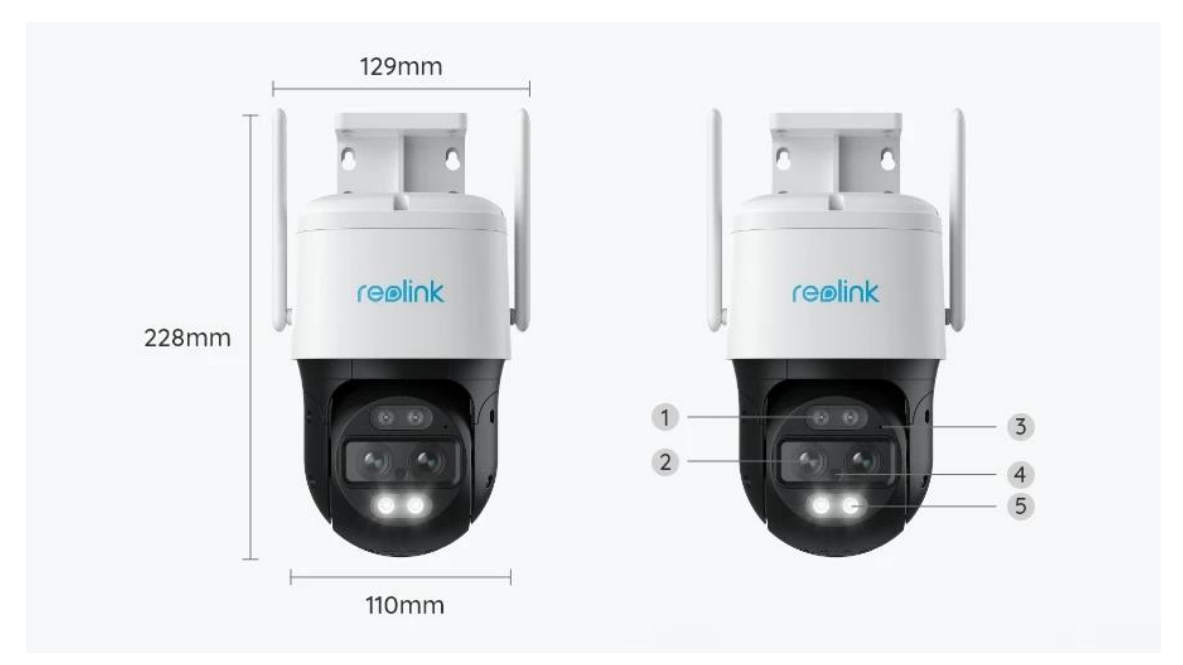

| 1 | Infračervená LED      |
|---|-----------------------|
| 2 | Objektiv              |
| 3 | Mikrofon              |
| 4 | Senzor denního světla |
| 5 | Reflektor             |

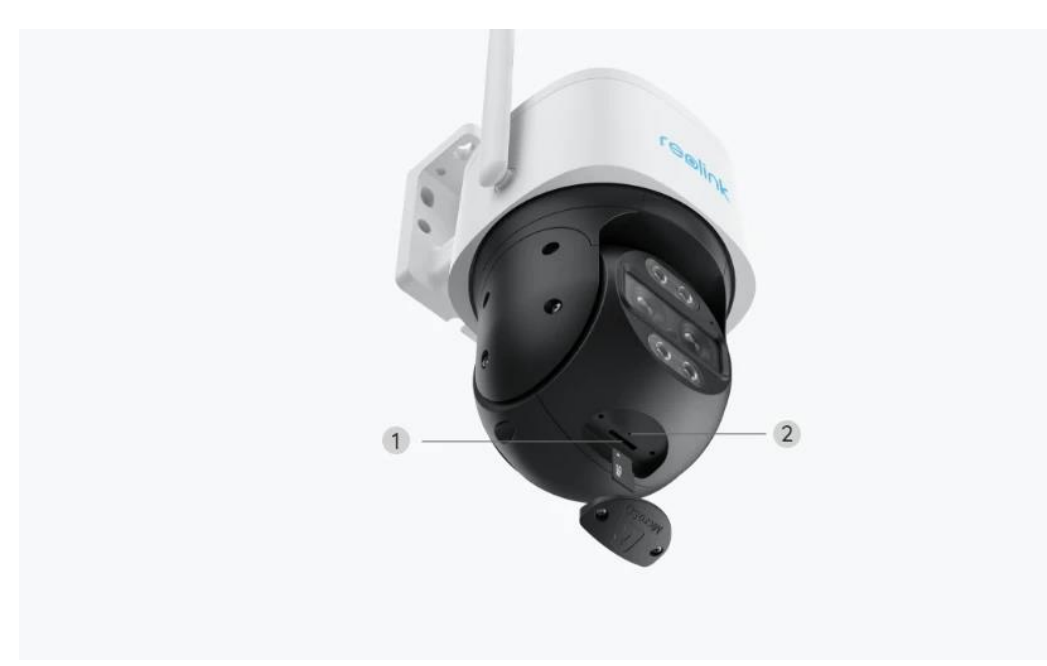

| 1 | Slot pro kartu Micro SD |
|---|-------------------------|
| 2 | Tlačítko Reset          |

# 2. Montáž a instalace

## Nastavení kamery

Co je v balení

**Poznámka:** Obsah balení se může lišit dle různých verzí a platforem. Níže uvedené informace berte pouze pro referenci. Skutečný obsah balení odpovídá nejnovějším informacím na prodejní stránce produktu.

TrackMix WiFi

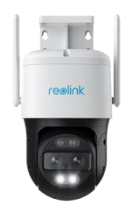

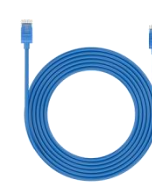

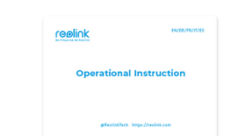

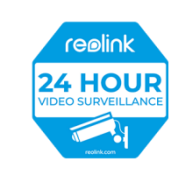

TrackMix WiFi\*1

kabel 1 m\*1

Stručná úvodní příručka\*1

Nálepka pro sledování\*1

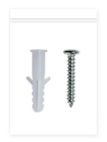

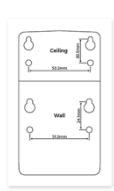

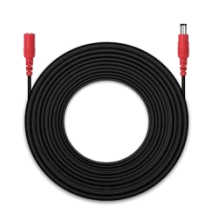

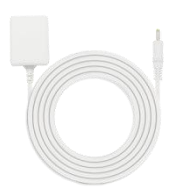

Balení šroubů\*1

Montážní šablona \*1

4,5m prodlužovací kabel \*1

Napájecí adaptér 12V/2A \*1

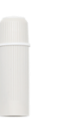

Vodotěsné víko \*1

Nastavení kamery v aplikaci

Existují dva způsoby, jak provést počáteční nastavení kamery: 1. Pomocí Wi-Fi připojení ; 2. Se síťovým kabelem.

1. Pomocí Wi-Fi připojení

**Krok 1.** Klepnutím na  $\bigcirc$  ikonu v pravém horním rohu přidejte kameru.

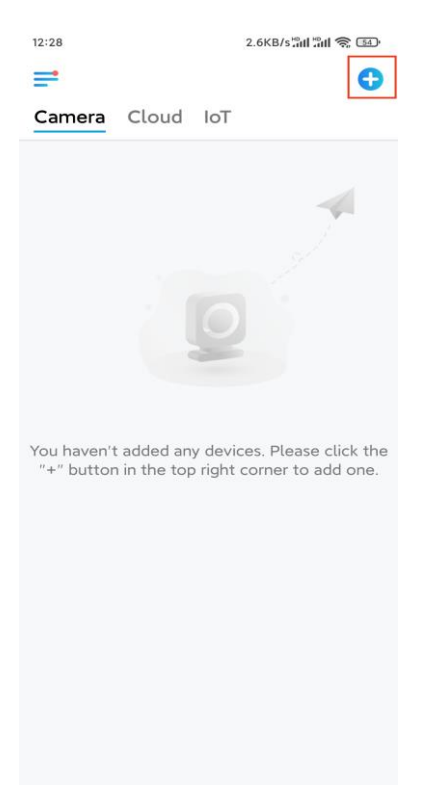

Krok 2. Naskenujte QR kód na kameře.

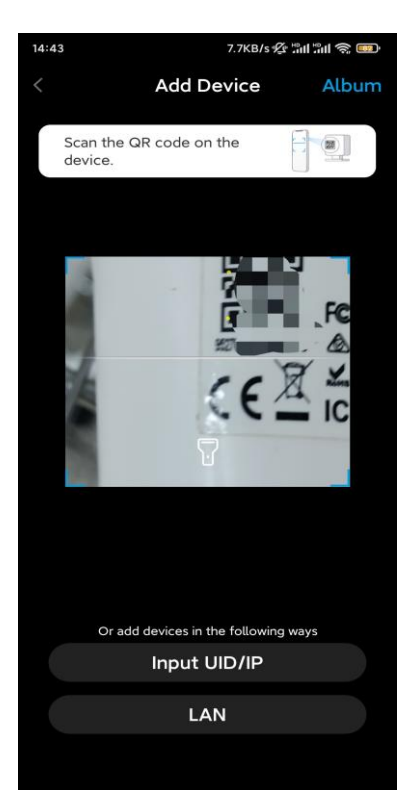

Krok 3. Klepněte na možnost Vybrat připojení Wi-Fi a nakonfigurujte nastavení Wi-Fi.

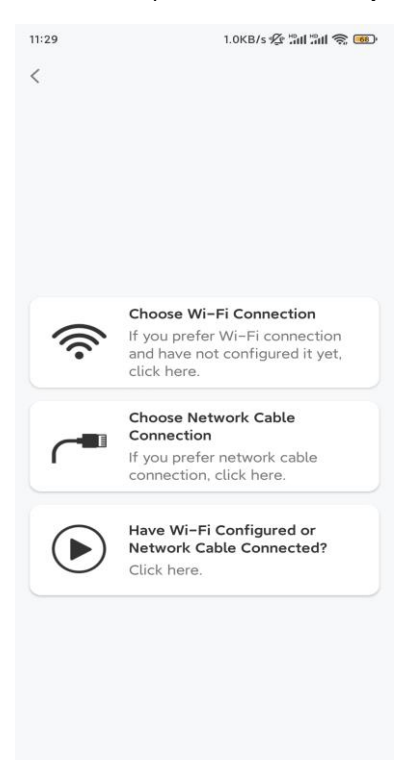

**Krok 4.** Poté, co uslyšíte hlasové výzvy z kamery, zaškrtněte "Slyšel jsem hlasový vzkaz z kamery" a klepněte na **Další**.

| 12:01                                                                                               | 3.2KB/s 💯 📶 🏦 🧙 📧                                                                           |
|----------------------------------------------------------------------------------------------------|---------------------------------------------------------------------------------------------|
| <                                                                                                   |                                                                                             |
|                                                                                                    | ))) ul lu                                                                                   |
| Please power on the for the voice promp                                                             | e camera and wait<br>ts.                                                                    |
| If you have plugged in<br>camera, please unplug<br>the camera. Do not plu<br>before Wi-Fi configura | a network cable to the<br>the cable and reboot<br>gi n the network cable<br>tion succeeded. |
| I have heard the camera.                                                                            | voice played by the                                                                         |
| Nex                                                                                                 | kt                                                                                          |
| I didn't hear the                                                                                   | voice prompt                                                                                |

Krok 5. Vyberte Wi-Fi síť, zadejte heslo Wi-Fi a klepněte na Další.

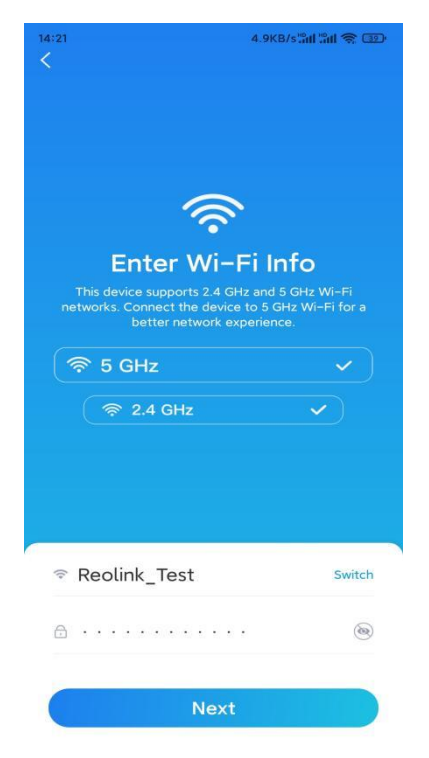

Krok 6. Naskenujte QR kód v aplikaci pomocí objektivu kamery.

Klepněte na **Skenovat nyní**. QR kód se vygeneruje a zobrazí v telefonu. Držte telefon před kamerou ve vzdálenosti přibližně 20 cm a telefon natočte směrem k objektivu kamery, aby kamera mohla naskenovat QR kód.

Až uslyšíte pípnutí, zaškrtněte možnost "Slyšel jsem pípnutí z kamery" a klepněte na Další.

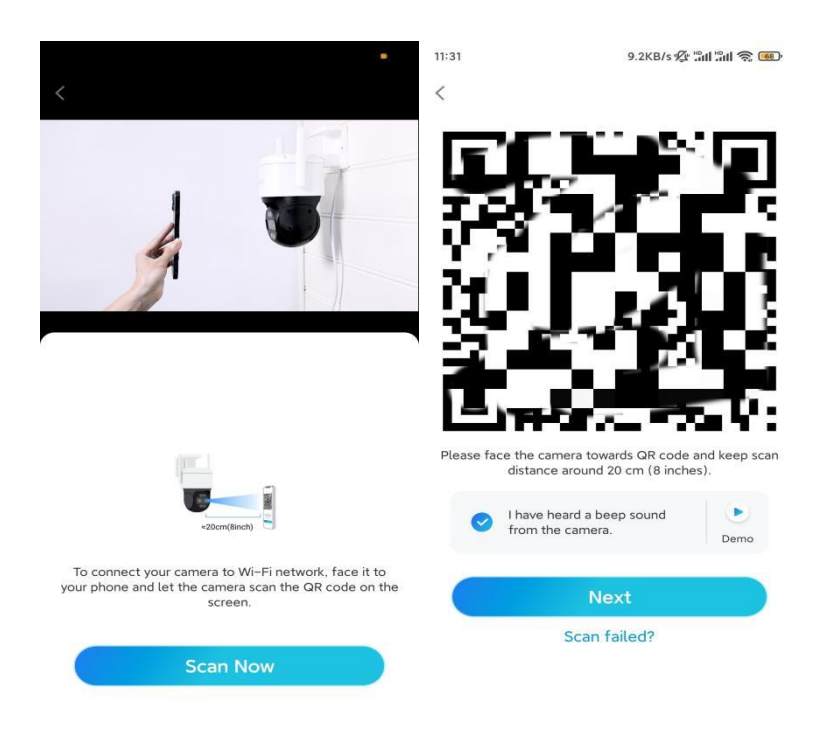

**Krok 7**. Jestliže z kamery uslyšíte hlasovou výzvu "Připojení k routeru proběhlo úspěšně", zaškrtněte možnost "Slyšel jsem hlasovou výzvu" a klepněte na **Další.** 

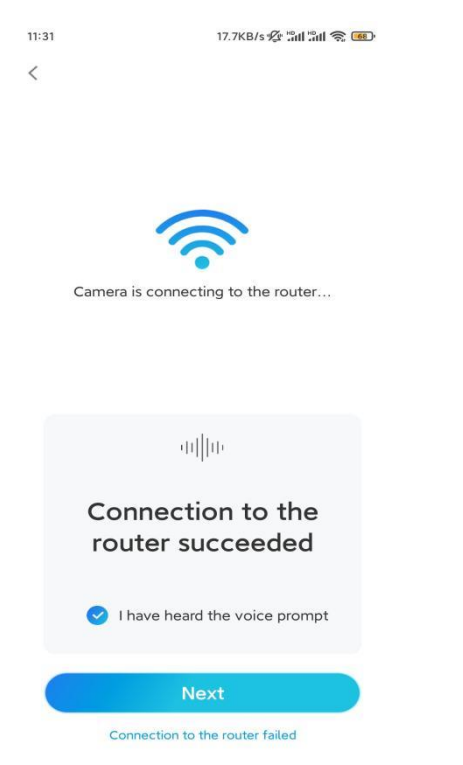

**Poznámka:** Pokud uslyšíte hlasovou výzvu "Připojení k routeru se nezdařilo", ověřte prosím, zda jste v předchozím kroku správně zadali informace o Wi-Fi.

Krok 8. Vytvořte přihlašovací heslo a pojmenujte kameru.

| 11:33                                                                                                    | 7.1KB/s 🛠 🏦 📶 📚 🐻                                                     | 14:22             | 16.1KB/s 🏭 🗂 📚 💷     |
|----------------------------------------------------------------------------------------------------|-----------------------------------------------------------------------|-------------------|----------------------|
| Device init                                                                                                    | tialization                                                           | De                | evice initialization |
| First step<br>Create dev<br>password<br>The account info is requ<br>device(s) on other platt<br>quicker access.<br>@ admin (Defaul<br>account) | vice<br>uired when you access<br>forms. Keep it for<br>t device<br>t) | Second st<br>Name | ep<br>Your Device    |
| <b>∂</b> · · · · · ·                                                                                                    | ۰ 🗵                                                                   |                   | New                  |
| ⊕ · · · · · ·                                                                                                    | • *                                                                   |                   | Next                 |
| Password stre                                                                                                    | ength: Weak                                                           |                   |                      |
| Ne                                                                                                    | xt                                                                    |                   |                      |
|                                                                                                    |                                                                       |                   |                      |

Krok 9. Inicializace byla dokončena. Klepněte na Dokončit a můžete začít monitorování živě.

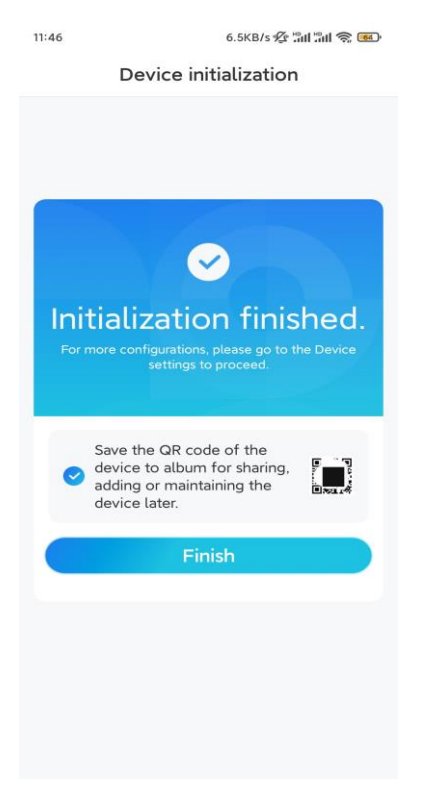

2. Pomocí připojení síťovým kabelem

Chcete-li provést počáteční nastavení, zapněte kameru pomocí elektrického síťového adaptéru, připojte kameru k portu LAN routeru pomocí kabelu Ethernet a postupujte podle následujícího návodu.

Krok 1. Pokud jsou váš telefon, kamera a router připojen ve stejné síti a v nastavení aplikace jste povolili možnost Přidat zařízení automaticky, můžete klepnout a vybrat toto zařízení na stránce
Zařízení a přejít ke kroku 3.

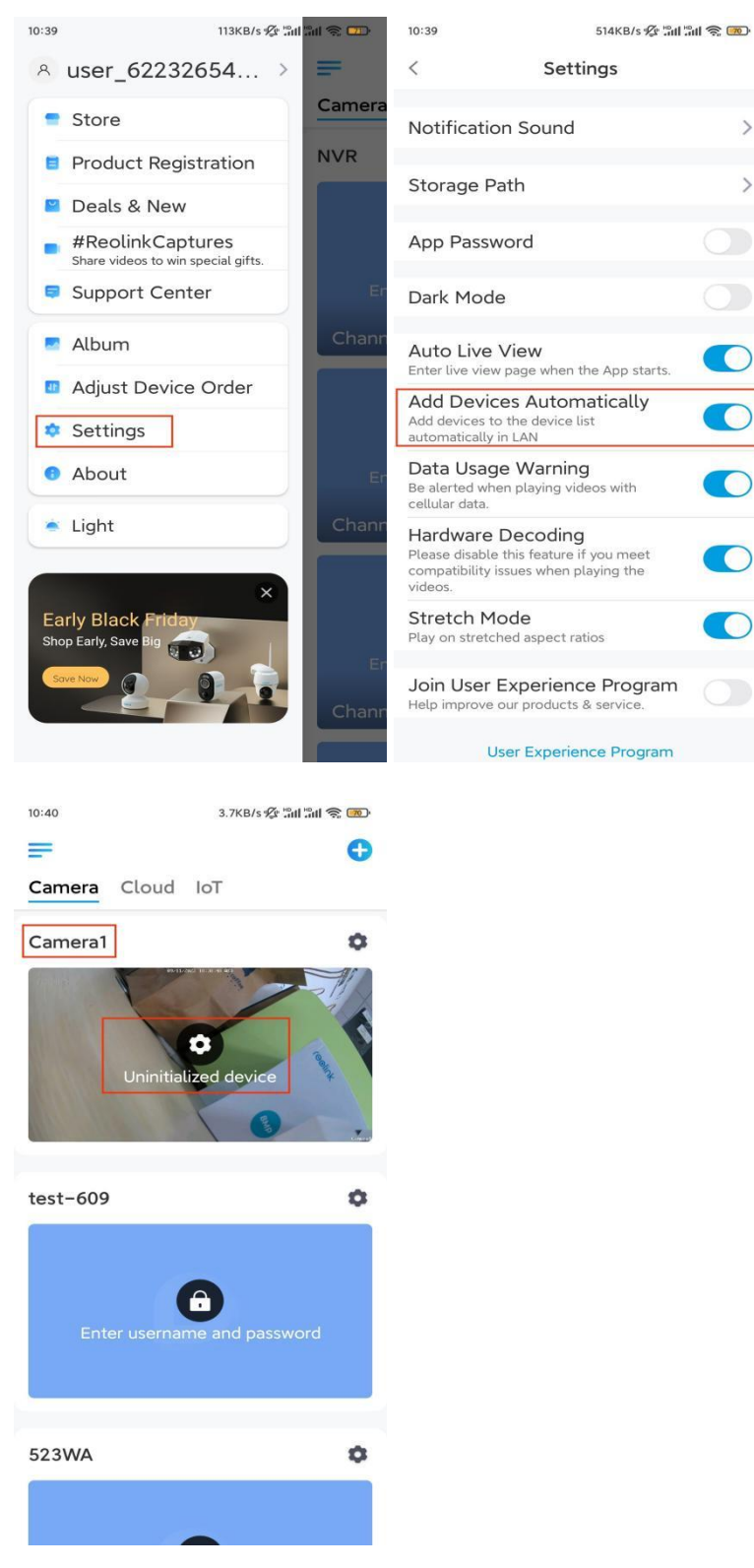

V opačném případě můžete kameru přidat klepnutím na 🕒 ikonu v pravém horním rohu a

#### naskenováním QR kódu na kameře.

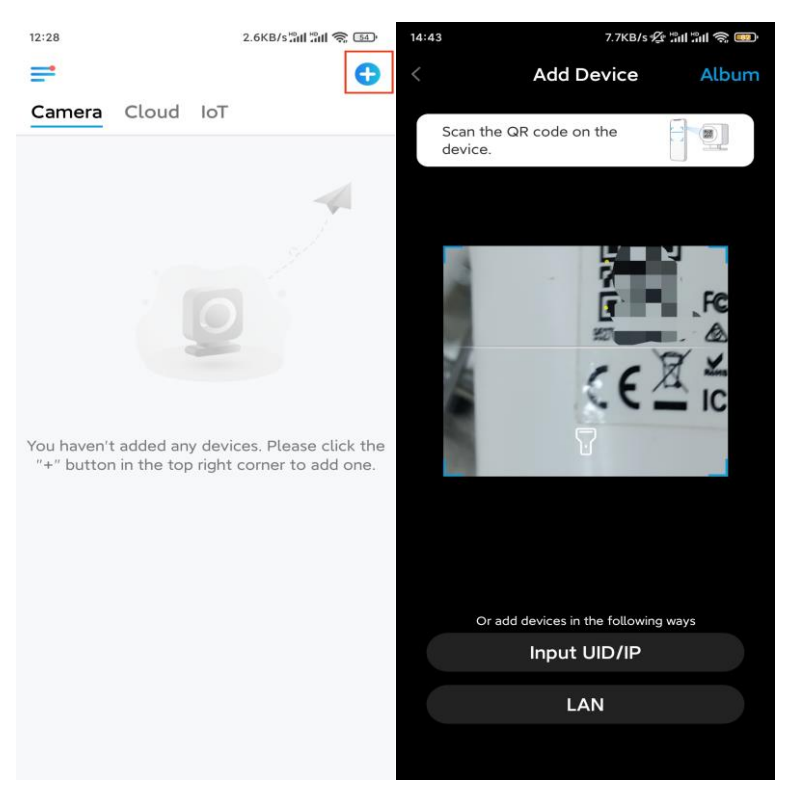

Krok 2. Vyberte možnost Vybrat připojení síťovým kabelem.

Ujistěte se, že je kamera připojena, jak je znázorněno na obrázku, a poté klepněte na **možnost Přístup** ke kameře.

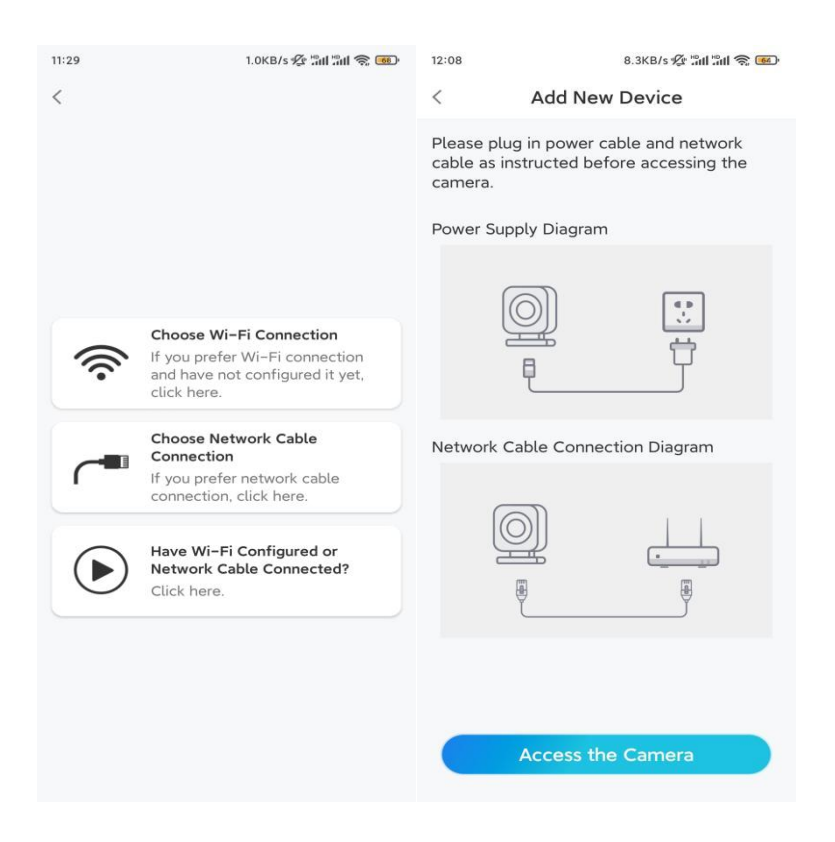

Krok 3. Vytvořte heslo pro zařízení a pojmenujte zařízení.

| 11:33                                                                                                    | 7.1KB/s 🛠 📶 📶 🧙 🐨                                                      | 14:22                                                  | 16.1KB/s 🏭 🗐 🅱 💷 |
|----------------------------------------------------------------------------------------------------|------------------------------------------------------------------------|--------------------------------------------------------|------------------|
| Device ini                                                                                                    | tialization                                                            | Device initial                                         | ization          |
| First step<br>Create dev<br>password<br>The account info is req<br>device(s) on other plat<br>quicker access.<br>admin (Defaul<br>account<br>account<br>account<br>Password str<br>Ne | vice<br>uired when you access<br>forms. Keep it for<br>It device<br>t) | Second step<br>Name Your I<br>Name your camera<br>Next | Device           |

**Krok 4.** Vyberte Wi-Fi síť, ke které se chcete připojit, zadejte heslo Wi-Fi sítě a klepnutím na **Uložit** konfiguraci uložte.

| 2:10                   | 19.4KB/s 🏂 📶 📶 🧙 📧 |           |                             |                     |  |
|------------------------|--------------------|-----------|-----------------------------|---------------------|--|
| Device ini             | tialization        |           |                             |                     |  |
|                        |                    | 12:11     | 10.4KB/s 🖋 📶                | 's 🌾 "int "int 📚 📧) |  |
|                        |                    | Cancel    | Enter the password          | Save                |  |
|                        |                    | Please en | ter the password of Reolink | le le               |  |
|                        |                    | •••••     | •••••                       | ⊛ ⊗                 |  |
| Third step             |                    |           |                             |                     |  |
| Wi-Fi sett             | inas               |           |                             |                     |  |
| Please select the Wi-  | -Fi to which       |           |                             |                     |  |
| The device is going to |                    |           |                             |                     |  |
| -ilkX                  |                    |           |                             |                     |  |
| Reolink                |                    |           |                             |                     |  |
| est                    | <b>a</b> 👼         |           |                             |                     |  |
| Manual input           | >                  |           |                             |                     |  |
| I prefer to use        | Ethernet cable.    |           |                             |                     |  |
|                        |                    |           |                             |                     |  |
|                        |                    |           |                             |                     |  |
|                        |                    |           |                             |                     |  |
|                        |                    |           |                             |                     |  |

Krok 5. Inicializace byla dokončena. Klepněte na **Dokončit** a můžete začít monitorovat živě.

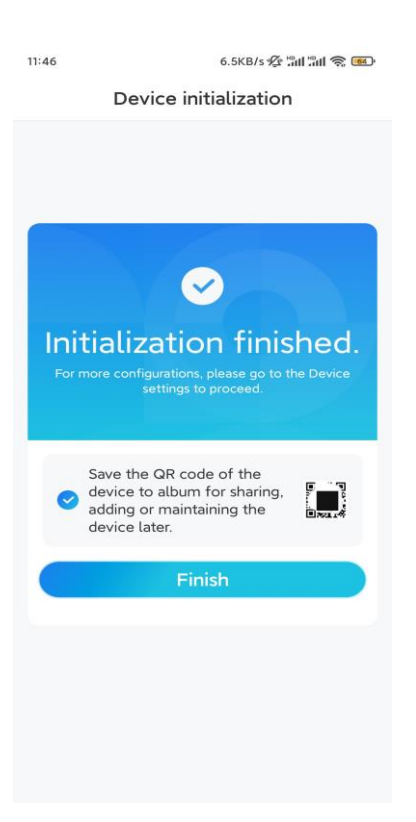

## Instalace Kamery

Po nastavení systému TrackMix vás čeká instalace kamery. Proto jsme tu my, abychom vám pomohli s návody, jak kameru TrackMix namontovat na zeď nebo na strop. Záleží jen na vás.

Připevněte kameru na zeď

Krok 1. Nalepte šablonu pro vyřezání montážního otvoru na zeď a dle šablony vyvrtejte otvory.
Krok 2. Přišroubujte montážní základnu ke stěně pomocí šroubů, které jsou součástí balení.
Krok 3. Kameru můžete ovládat tak, aby se otáčela a nakláněla prostřednictvím aplikace Reolink nebo Klienta a můžete upravovat natočení kamery.

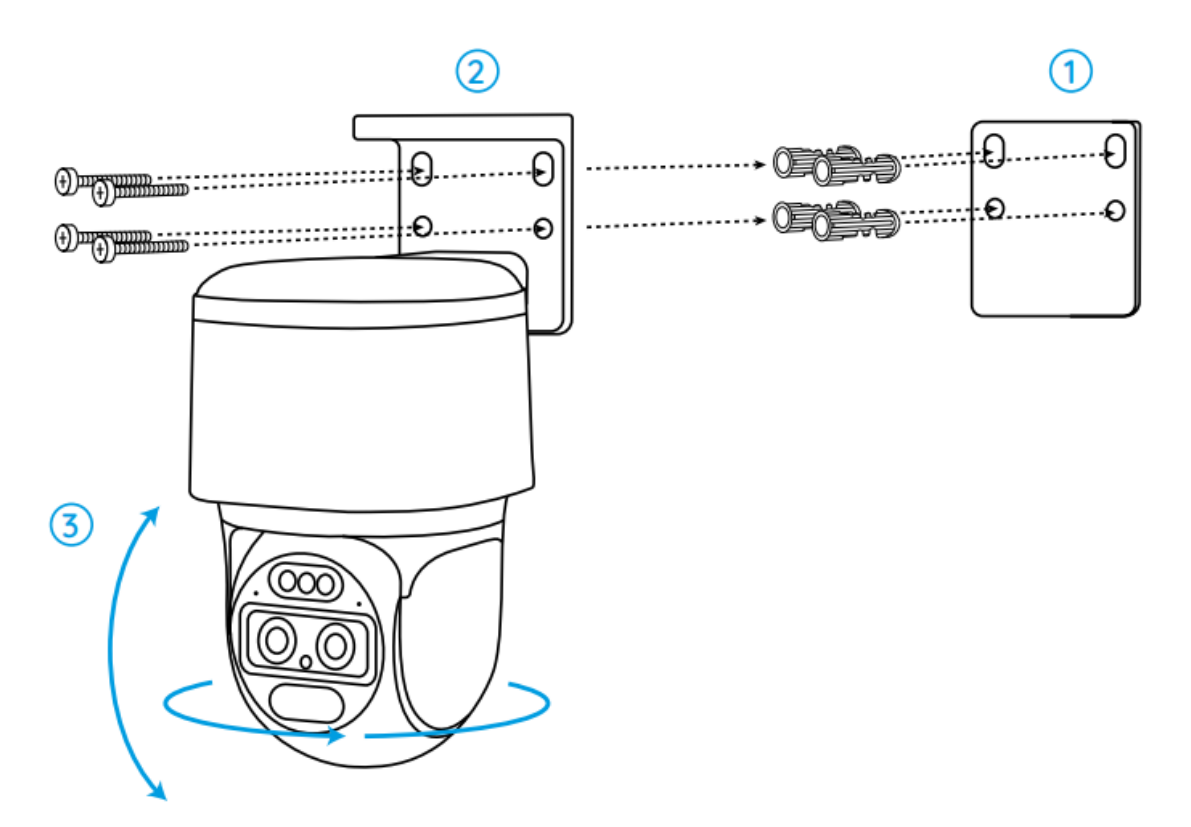

**Poznámka:** Pokud montujete kameru na poměrně tvrdý povrch, jako je sádrokarton, použijte kotvy sádrokartonových desek, které jsou součástí balení.

### Namontujte kameru na strop

Krok 1. Nalepte šablonu pro vyřezání montážního otvoru na zeď a dle šablony vyvrtejte otvory.
Krok 2. Přišroubujte montážní základnu ke stěně pomocí šroubů, které jsou součástí balení.
Krok 3. Kameru můžete ovládat tak, aby se otáčela a nakláněla prostřednictvím aplikace Reolink nebo Klienta a můžete upravovat natočení kamery.

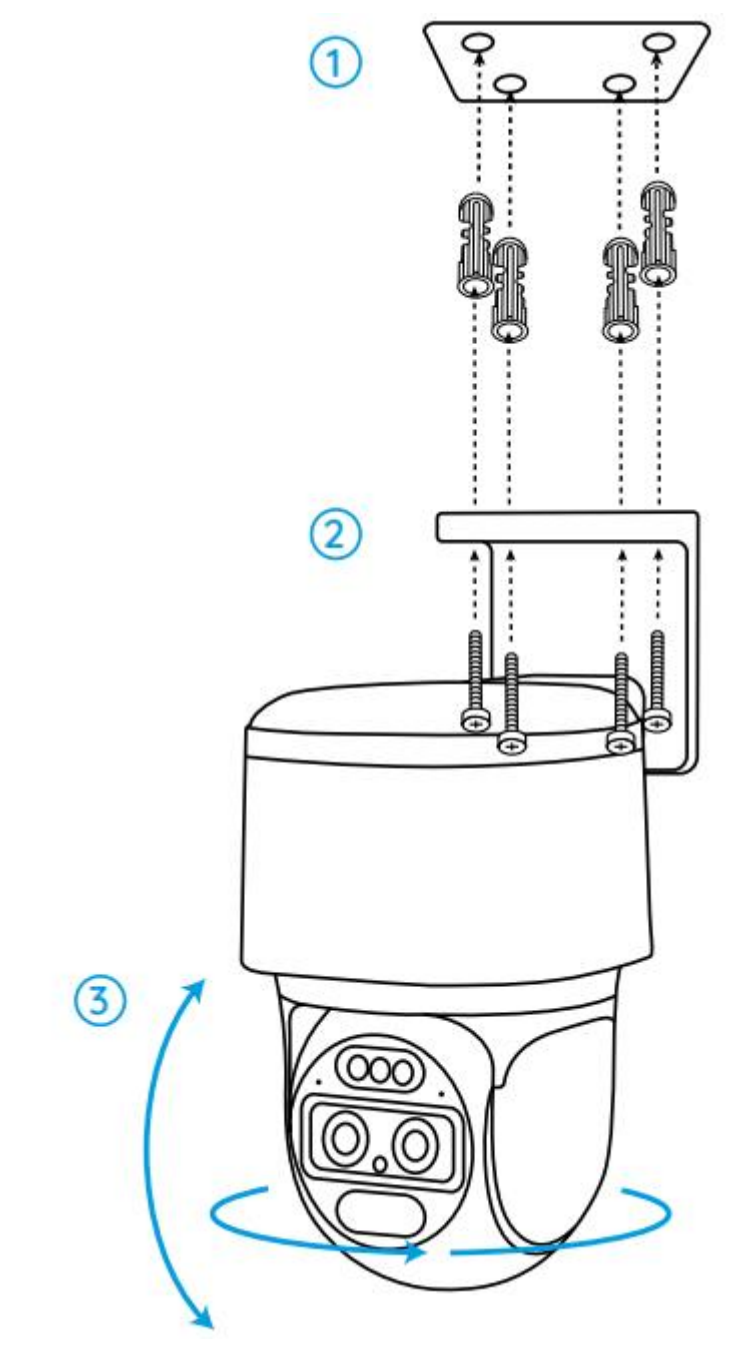

Poznámka: V případě potřeby použijte sádrokartonové kotvy, které jsou součástí balení.